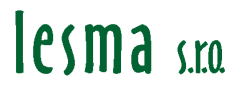

les ma

# Program **PEvidence t** ÿbyĺ ET 1.0

# P íru ka pro uÿivatele

Obsah:

| 1 Úvod                                       | 2     |
|----------------------------------------------|-------|
| 1 UV00                                       |       |
| 1.1     Kontakty       2     Varza programu  | 3     |
| $2 \text{ Ver} \mathbf{k}$ programu          | <br>ז |
| 2.1 $62.14$ $610$ $6121$ $1.11$              |       |
| 2.1.1 Isto statuardu                         |       |
| 2.1.2 Onivateiske onezen                     | ر     |
| 3 Instalace programu                         |       |
| 3 1 Volba verze n i instalaci                | Δ     |
| 3.2 Instalace MS Access                      | <br>ل |
| 4 Registrace                                 |       |
| 4.1 Demoverze                                | 4     |
| 4.2 Provedení registrace                     | 5     |
| 4.3 Refim registrace                         | 5     |
| 5 Zahájení práce s programem                 | 6     |
| 5.1 T flba                                   |       |
| 5.1.1 Tabulka šT fiba kdoõ                   | 7     |
| 5.1.2 Tabulka šSestavení d evinő             |       |
| 5.1.3 Tabulka šDruh t flyvõ a šČeníkový kódõ |       |
| 5.1.4 Tabulka šSortimentõ                    | 7     |
| 5.2 P ibliflování, expedice                  | 8     |
| 5.3 Vstupy zakázky                           | 8     |
| 5.3.1 Revír                                  | 9     |
| 5.3.2 Nápo et                                | 9     |
| 5.4 Objemové tabulky                         | 9     |
| 5.4.1 Tabulky objem kulatiny                 | 9     |
| 5.4.2 Ostatní tabulky                        | 9     |
| 5.5 Nákupní ceny d eva                       | 9     |
| 6 Práce s programem                          | 10    |
| 6.1 P íjem vyt fleného d íví                 |       |
| 6.1.1 Zadání nového íselníku                 |       |
| 6.1.2 Úprava hlavi ky vystaveného íselníku   | 11    |
| 6.1.3 Zadání poloflek íselníku               | 11    |
| 6.1.4 Úprava poloflek íselníku               | 12    |
| 6.2 P ibliflování vyt fleného d íví          | 15    |
| 6.2.1 Zadání technologie p ibliflování       | 15    |
| 6.2.2 Zadání poloflek p ibliflování          |       |
| 6.2.3 Kontrola p iblíflení                   | 16    |
| 6.3 Vedení skladové evidence                 | 17    |
| 6.3.1 Stavy zásob                            | 17    |
| 6.3.2 Pohyby sklad                           | 19    |
| 6.3.3 Odvoz                                  |       |
| 6.4 Ukolové listy                            | 21    |
| 7 Sestavy                                    | 23    |
| 7.1 Nastavení stránky                        | 23    |

| 7.1.1     | Nastavení sestavy íselník a m sí ních sumá | 23 |
|-----------|--------------------------------------------|----|
| 7.1.2     | 2 Nastavení ostatních sestav               | 23 |
| 7.2       | Volba sestav                               | 23 |
| 7.3       | íselník dlouhého a rovnaného díví          | 24 |
| 7.4       | M sí ní sumá e                             | 24 |
| 7.4.1     | M sí ní sumá t fleb                        |    |
| 7.4.2     | 2 M sí ní sumá p ibliflování               | 24 |
| 7.5       | Výkaz skladu za m síc                      | 24 |
| 8 Analýzy | · · · · · · · · · · · · · · · · · · ·      | 24 |
| 9 Exporty | y a p enos dat                             | 25 |
| 10 Zálo   | nování dat                                 | 25 |
| 11 Nava   | azující software                           | 25 |
| 11.1      | P íprava k m sí ní záv rce                 | 25 |
| 11.2      | Firemní analýza výroby                     | 25 |
|           |                                            |    |

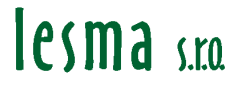

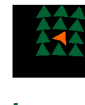

lesma

#### Úvod 1

Program Evidence t flby (ET) je ur en ídícím pracovník m v lesním hospodá ství na základní manaflerské úrovni p i ízení t flebních inností, to znamená na úrovní mistra lesní výroby. Posláním programu je maximáln zvý-it produktivitu a kvalitu práce mistra p i zpracování

- prvotní evidence výroby (evidence objem, píprava pro mzdy a fakturacií)
- obchodních dokument (íselník, nápo tí)
- evidence skladu (stavy zásob dle lokalit, evidence odvozu a dodávek d evaí )

Program je zpracován v 5 základních verzích (viz kap.2). Program je zpracován ve specializovaných verzích zam ených na evidenci vyt flené d evní suroviny (íselník) závaznou pro partnery Les eské republiky s.p. a to v ásti evidence druhu t flby (DT) a kvalitativního len ní (cenový kód ó CK). Obecná verze odpovídá standardním pofladavk m na evidenci t flby pro ostatních subjekty podnikajících v lesním hospodá ství.

## 1.1 Kontakty

V p ípad pot eby je moflno k dotaz m týkajících se programu ET vyuflít mailovou po-tu mucka@lesma.cz nebo mobil 602 531 194.

Adresa dodavatele: LESMA spol. s r.o. Revolu ní 55 794 01 Krnov

#### 2 Verze programu

## 2.1 Ozna ení verzí

Program je p ipraven ve verzích, které se mohou maximáln p iblífit konkrétním pot ebám uflivatel . íslo verze se po instalaci objeví na vstupním formulá i po otev ení programu (viz obr. 3/1) ve tvaru X.X.X.

#### 2.1.1 íslo standardu

První íslo znamená íslo základního uflivatelského standardu:

1 - Objem v CK je stanoven p epo tem dle podílu objem oddenk.

Objem v jednotlivých cenových kódech je stanoven p epo tem dle podílu objem oddenk podle cenových kód . P i této metod se ozna ují cenovým kódem pouze oddenky

2 - Objem v CK je stanoven prostým sou tem objem v-ech kus.

Objem v cenových kódech je sou tem v-ech p ijatých kus v p íslu-ném cenovém kódu. P i této metod je nutno zna it v-echny kusy cenovým kódem.

3 ó Office 2007! Objem v CK je stanoven p epo tem dle podílu objem oddenk .

DTTO jako standard 1, instalují uflivatelé, kte í pouflívají ve svém po íta i MS Office 2007, pop . 2010.

4 ó Office 2007! Objem v CK je stanoven prostým sou tem objem v-ech kus.

DTTO jako standard 1, instalují uflivatelé, kte í pouflívají ve svém po íta i MS Office 2007, pop. 2010.

Dodavatelé L R musí ov it variantu pro stanovení výpo tu objem v cenových kódech na p íslu-né lesní správ a pouflívá se varianta dle pofladavku lesní správy.

### 2.1.2 Uÿivatelské omezení

Druhé íslo vyjad uje omezení p i vyuflívání programu 1 ó omezená verze. Verze 1 neumofl uje plné vedení skladové evidence.

2 ó plná verze. Plné vyuflití programu

Vyuflití bude nastaveno p i registraci programu u dodavatele.

### 2.1.3 Po et uÿivatel

#### 0 ó demoverze

V demoverzi je moflno zadat pouze jeden lesní úsek, to znamená, fle na jednom po íta i m fle vést evidenci pouze jeden mistr.

```
1, 2, 3, 4, 5 ó po et uffivatel
```

```
íslo vyjad uje po et uflivatel ó mistr pro jeden program.
6 ó multi verze
```

Po et uflivatel mistr na jednom po íta i není omezen.

Po et uflivatel bude nastaven p i registraci programu u dodavatele.

# 3 Instalace programu

## 3.1 Volba verze p i instalaci

Po spu-t ní instala ního souboru (CD) je objeví okno s volbou (viz obr.1).

#### Obrázek 1

| Průvodce instalací - Evidence těžby_2012                                                                                                    |               |  |  |  |  |  |
|----------------------------------------------------------------------------------------------------|---------------|--|--|--|--|--|
| Zvolte součásti<br>Jaké součásti mají být nainstalovány?                                                                                        |               |  |  |  |  |  |
| Zaškrtněte součásti, které mají být nainstalovány; součásti, které se nemaji<br>ponechte nezaškrtnuté. Pokračujte klepnut ím na tlačítko Další. | í instalovat, |  |  |  |  |  |
| Volitelná instalace                                                                                                    | -             |  |  |  |  |  |
| Objem v CK přepočtem dle podílu objemů oddenků.                                                                                                 | 9,9 MB        |  |  |  |  |  |
| Objem v CK je součtem objemů všech kusů.                                                                                                    | 9,9 MB        |  |  |  |  |  |
| Office 2007! Objem v CK přepočtem dle podílu objemů oddenků.                                                                                    | 9,9 MB        |  |  |  |  |  |
| Office 2007! Objem v CK je součtem objemů všech kusů.                                                                                           | 9,8 MB        |  |  |  |  |  |
| Access Snapshot Viewer                                                                                                    | 1.7 MB        |  |  |  |  |  |
| Vybrané součásti vyžadují nejméně 16,2 MB místa na disku.                                                                                       |               |  |  |  |  |  |
| < Zpět Další >                                                                                                    | Stomo         |  |  |  |  |  |

V okn zvolte základní standard podle pot eby.

V p ípad , fle nainstalujete i šAccess Snapshot Viewerõ, budete mít moflnost ukládat sestavy do zvlá-tních soubor . Tuto funkci vyuflijete nap . p i p eposílání sestav nebo archivaci výstup (sestav). Pokud by se prohlíflely sestavy na jiném po íta i, musí mít i tento po íta nainstalován šAccess Snapshot Viewerõ. K instalaci m flete vyuflít instala ní CD s programem.

## 3.2 Instalace MS Access

Pokud je na po íta i nainstalován MS Access, bude program funk ní ihned po instalaci. Pokud MS Access nainstalován není, je nutno nainstalovat komponenty, které zajistí funk nost programu. komponenty si stáhnete z internetové stránky <u>http://www.lesma.cz/default.asp?ids=62&idc=93&idm=142</u>. Komponenty jsou voln –i itelné a program ET je pln funk ní.

# 4 Registrace

### 4.1 Demoverze

P i první instalaci programu se vytvo í demoverze, která má tyto vlastnosti:

- Funk nost ó neomezená
- Po et uflivatel ó1 uflivatel
- Doba pouflívání ó 120 dn

D leflité upozorn ní: P ed prvním pouflitím programu zkontrolujte správné nastavení datumu na Va-em po íta i!

## 4.2 Provedení registrace

Registraci provádí LESMA spol. s r.o., dodavatel programu.

- O registraci je pot eba pofládat dodavatele a p i tom uvést tyto pofladavky a údaje:
  - 1) Funk nost ó plná nebo omezená
  - 2) Po et uflivatel ó 1, 2, 3, 4, 5 nebo multi
  - 3) Softwarový kód uvedený v okn po otev ení demoverze (viz obr.2)

#### Obrázek 2

| 🔀 Registrace                            |        | ×           |
|-----------------------------------------|--------|-------------|
| Softwarový kód:                         | 906A04 | Registrovat |
| - · · · · · · · · · · · · · · · · · · · |        | <br>Demo    |
| Registrachi klić:                       |        | Ukončit     |

Uvedené údaje je pot eba zaslat písemn dodavateli a jsou sou ástí smlouvy o vyuflívání programu. Dodavatel za-le pro p íslu-nou demoverzi vázanou na konkrétní po íta , ze kterého byl zaslán softwarový kód., registra ní klí v obdobné form jako nap .: š6E6A7929C74D5F91õ. Registra ní se p epí-e do registra ního formulá e (viz obr.2).

## 4.3 Reÿim registrace

Doba registrace je 12 m síc . Po uplynutí této doby je moflno pofládat o novou registraci v souladu se smlouvou. P ed odinstalováním programu je pot eba zru-it registraci. Zru-ení registrace provedete poklepáním na ikonu LESMA (obr. 3/8).

# 5 Zahájení práce s programem

**D** leflité upozorn ní: P ed prvním pouflitím programu zkontrolujte správné nastavení datumu na Va-em po íta i! P i nesprávném nastavení aktuálního data mohou vzniknout problémy s pouflíváním programu. Po otev ení programu se otev e vstupní panel (viz obr.3).

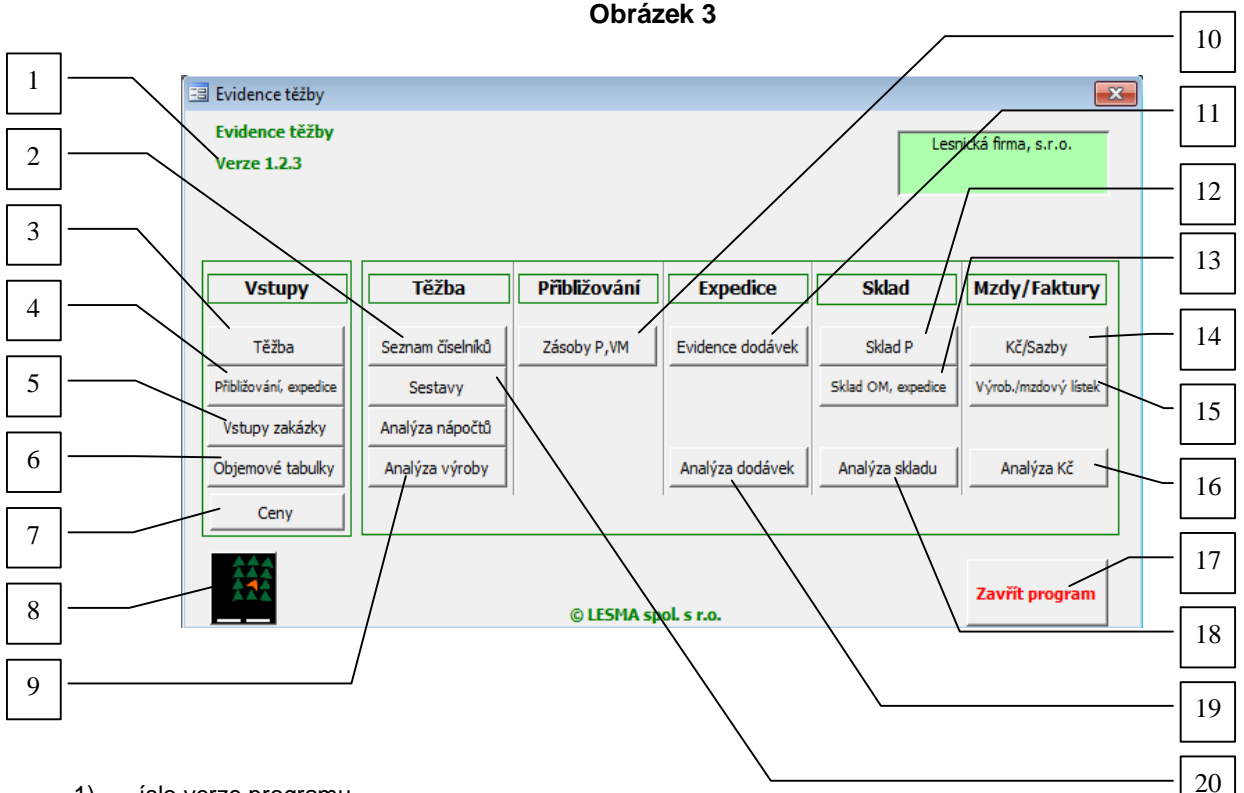

- 1) íslo verze programu
- 2) Otev ení seznamu íselník
- 3) Otev ení vstup pro t Obu
- 4) Otev ení vstup pro p ibli0ování a expedici
- 5) Otev ení vstup pro zadání les.úsek , lesních správ, územních jednotek, revír
- 6) Otev ení vstup pro zadání v objemových tabulkách
- 7) Zadání nákupních cen d eva
- 8) Provedení odregistrování programu
- 9) Otev ení kontingen ních tabulek pro analýzu výroby a nápo t
- 10) Otev ení p ehledu p ibli0ování a zásob na P, VM
- 11) Záznamy o expedici d eva z OM
- 12) Otev ení p ehledu skladu lokalita P
- 13) Otev ení p ehledu skladu lokalita OM
- 14) Otev ení vstup pro mzdy a fakturaci
- 15) Otev ení úkolových a dodacích list , záv rkové operace
- 16) Otev ení kontingen ních tabulek pro analýzu náklad
- 17) Ukon ení práce s programem
- 18) Otev ení kontingen ních tabulek pro analýzu sklad
- 19) Otev ení kontingen ních tabulek pro analýzu dodávek d eva
- 20) Volba zobrazení výstupních sestav

**P ed zahájením práce je nutné zadat základní vstupy**. Poklepáním na šZav ít programõ ukon íte práci s programem (obr. 3/17)

## 5.1 T ÿba

Otev ete vstupy pro t flbu (**Obr. 3/3**).

M flete dopl ovat a upravovat tabulku pracovník t flby (Obr. 4/1), sestavení skupin pro d eviny (Obr. 4/2)a sortiment (Obr. 4/3). Ostatní tabulky nelze m nit.

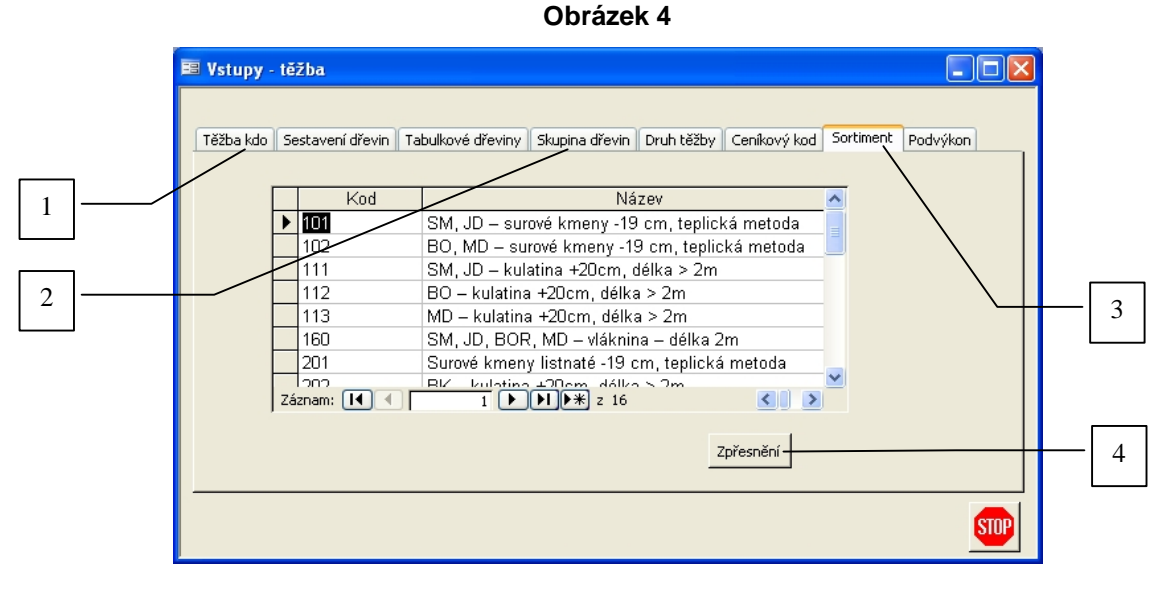

- 1) Zálo0ka zadání pracovník v t 0b
- 2) Zálo0ka sestavení d evin
- 3) Zálo0ka zadání sortiment
- 4) Otev ení tabulky pro nastavení vlastností sortiment

### 5.1.1 Tabulka ÞT ÿba kdoĺ

Do tabulky (**Obr. 4/1**) zapi-te pracovníky nebo dodavatele provád jící t flbu. M flete lenit na vlastní (pro mzdu) a cizí (pro fakturaci), je moflno vyuflít p i m sí ním sestavení výkon podle pracovník .

### 5.1.2 Tabulka þSestavení d evinÍ

V tabulce (**Obr. 4/2**) jsou p ednastaveny d eviny dle íselníku L R s.p.M flete si vytvo it vlastní skupiny d evin, podle kterých budou vytvá eny jednotlivé sumá e.

#### 5.1.2.1 íslo, D evina

U dodavatel L R doporu ujeme nem nit nastavení

#### 5.1.2.2 Skupina

Skupina se sestavuje podle výsledk p i cenových jednáních. Jedná se o cenovou skupinu. U jednotlivých revír se m fle li $\rightarrow$ t.

#### 5.1.2.3 Objemové tabulky

Podle nastavení se budou u jednotlivých d evin vypo ítávat tabulkové objemy.

5.1.2.4 Normy

Za azení do skupiny d evin pro normy bude vyuflito p i práci s nástavbou programu pro stanovení odm ny (mzda, fakturace) za provedenou práci.

## 5.1.3 Tabulka ÞDruh t ÿbyĺ a ÞCeníkový kódĺ

V tabulkách jsou p ednastaveny druhy t fleb a ceníkových (kvalitativních) kód dle íselníku L R s.p. U verzí programu ur ených dodavatel m L R není moflno tyto hodnoty m nit. Ostatní uflivatele mohou hodnoty m nit podle vlastní metodiky.

### 5.1.4 Tabulka **PSortimentÍ**

Do tabulky sortiment zadejte v-echny sortimenty, které chcete vyuflívat k evidenci výroby a zásob. Pak klepn te na tla ítko Zp esn ní (**Obr. 4/4**).

V tabulce Zp esn ní (**Obr. 5**) musí být vfldy alespo k n kterému ze sortiment p i azeny d eviny a to v celém rozsahu íselník d evin (d evina . 1 ó 98). Dal-í vlastnosti se v tomto ádku jifl nezadávají. Dal-í vlastnosti sortiment je moflno postupn zadávat v dal-ích ádcích. Podle zadaných vlastností se budou automaticky nastavovat

sortimenty ke kafldému kusu p ijatému v íselníku. V demoverzi je nastaveno obvyklé len ní sortiment a jejich vlastností.

#### Obrázek 5

| -8 | tblZpresneni |            |                   |            |            |          |          |           |           |
|----|--------------|------------|-------------------|------------|------------|----------|----------|-----------|-----------|
|    | Sortiment    | Dřevina od | Dřevina do        | Kvalita od | Kvalita do | Délka od | Délka do | Průměr od | Průměr do |
| ▶  | 101 💌        | 1          | 16                | 5          | 95         | 2,5      | 30       | 10        | 19        |
|    | 101          | 1          | 16                |            |            | 2,5      | 30       | 10        | 19        |
|    | 102          | 18         | 39                | 5          | 95         | 2,5      | 30       | 10        | 19        |
|    | 102          | 18         | 39                |            |            | 2,5      | 30       | 10        | 19        |
|    | 111          | 1          | 16                | 5          | 95         | 2,5      | 30       | 20        | 150       |
|    | 111          | 1          | 16                |            |            | 2,5      | 30       | 20        | 150       |
|    | 112          | 18         | 29                | 5          | 95         | 2,5      | 30       | 20        | 150       |
|    | 112          | 18         | 29                |            |            | 2,5      | 30       | 20        | 150       |
|    | 113          | 30         | 39                | 5          | 95         | 2,5      | 30       | 20        | 150       |
|    | 113          | 30         | 39                |            |            | 2,5      | 30       | 20        | 150       |
|    | 160          | 1          | 39                | 5          | 95         | 1        | 2        | 10        | 150       |
|    | 160          | 1          | 39                |            |            |          |          |           |           |
|    | 201          | 40         | 98                | 5          | 95         | 2,5      | 30       | 10        | 19        |
|    | 201          | 40         | 98                |            |            | 2,5      | 30       | 10        | 19        |
|    | 202          | 50         | 50                | 5          | 95         | 2,5      | 30       | 20        | 150       |
|    | 202          | 50         | 50                |            |            | 2,5      | 30       | 20        | 150       |
|    | 203          | 40         | 48                | 5          | 95         | 2,5      | 30       | 20        | 150       |
|    | 203          | 40         | 48                |            |            | 2,5      | 30       | 20        | 150       |
|    | 204          | 51         | 63                | 5          | 95         | 2,5      | 30       | 20        | 150       |
|    | 204          | 51         | 63                |            |            | 2,5      | 30       | 20        | 150       |
|    | 209          | 64         | 98                | 5          | 95         | 2,5      | 30       | 20        | 150       |
|    | 209          | 64         | 98                |            |            | 2,5      | 30       | 20        | 150       |
|    | 260          | 40         | 98                | 5          | 95         | 1        | 2        | 10        | 150       |
|    | 260          | 40         | 98                |            |            |          |          |           |           |
| *  |              |            |                   |            |            |          |          |           |           |
| Zā | áznam: 🔣 🔳 🔽 | 1 🕨        | <b>I ▶</b> ₩ z 24 |            |            |          |          |           |           |

## 5.2 P ibliÿování, expedice

Na vstupním panelu klepn te na tla ítko P ibliflování, expedice (Obr. 3/4).

M flete dopl ovat a upravovat tabulku pracovník pro p ibliflování, dopravc a odb ratel, technologií, prost edk.

#### Obrázek 6

|    | Číslo(IČO  | Název    | Zdroj   |               | ~ |
|----|------------|----------|---------|---------------|---|
| •  | 201        | Foks     | Vlastní | LKT           |   |
|    | 202        | Maňák    | Vlastní | UKT           |   |
|    | 203        | Ohnoutka | Vlastní | UKT           |   |
|    | 204        | Suchánek | Vlastní | LKT           |   |
|    | 205        | Wald     | Cizí    | Kůň           |   |
|    | 206        | Trnka    | Cizí    | Kůň           |   |
|    | 207        | Černota  | Cizí    | Kůň           |   |
|    |            | Doctól   | Citrí   | ไ/ถิต         | M |
| Zá | iznam: 🚺 🔳 |          | * z 10  | <u>&lt;</u> > |   |

## 5.3 Vstupy zakázky

Na vstupním panelu klepn te na tla ítko Vstupy zakázky (**Obr. 3/5**). Otev e se okno pro zadávání (**Obr. 7**) Zadejte údaje do tabulek (**obr.7/1**): Firma, Lesnický úsek, Lesní správa, Územní jednotka, Revír. Tabulky St edisko a Obsluha nevypl ujte. Údaje jsou d leflité pro správné vypl ování hlavi ek doklad.

Obrázek 7

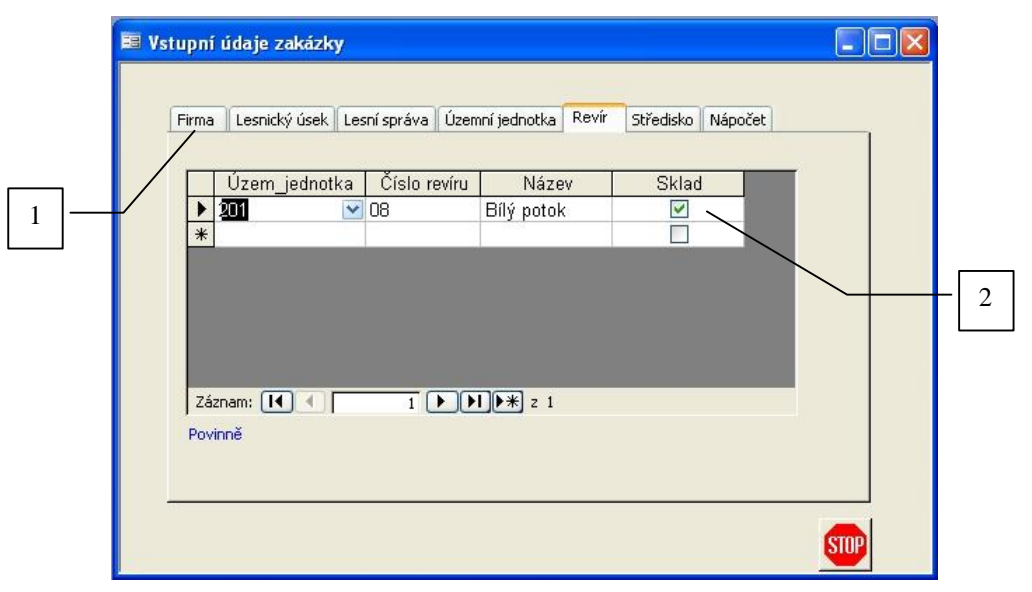

- 1) Zálo0ky pro zadání vstup zakázky
- 2) Ozna ení pro vedení skladové evidence u revíru

### 5.3.1 Revír

Na kart Revír (**Obr. 7**) zadávejte revíry, kde má být provád na t flba. Pokud vyt flená hmota z revíru je vykoupena a je p edm tem skladové evidence, zatrhne se zatrflítko sklad (**Obr. 7**/2). V opa ném p ípad zatrflítko z stane prázdné. Pokud na stejném revíru je t flba s výkupem i bez výkupu (referen ní t flby), zadejte jako 2 revíry, nap . ís. rev. 01 a 01R. Pro íslo revíru nepouflívejte více nefl 4.

### 5.3.2 Nápo et

Na kart Nápo et (**Obr. 7/1**) jsou zadána jednotlivá období pro sestavení m sí ních nápo t, pop ípad m sí ní sestavení podklad pro mzdy nebo fakturaci. Nastavené hodnoty nem te bez konzultace s dodavatelem. Na konci roku je moflno p idat období (m síc) dal-ího roku za ú elem evidence p ibliflování vyt flené hmoty v dal-ím roce. Nová období se doplní afl tehdy, kdyfl tento p ípad nastane.

## 5.4 Objemové tabulky

Na vstupním panelu klepn te na tla ítko Objemové tabulky (Obr. 3/6). Objemy jsou p ednastaveny.

### 5.4.1 Tabulky objem kulatiny

Objemy jsou stanoveny dle vzorce pro výpo et objem kulatiny bez k ry. Rozsah délek je 1 ó 30 v intervalech 0,5 m (standard 1) nebo v intervalech 1 dm (standard 2). Rozsah pr m r je od 10 do 150 cm.

### 5.4.2 Ostatní tabulky

V tabulkách objem pro teplickou metodu, ty e a palivo si m flete upravit sortimenty podle pot eby. Pokud není v nabídce vhodný sortiment, je pot eba jej doplnit do tabulky sortiment ( **l. 5.1.2**).

## 5.5 Nákupní ceny d eva

V p ípad , flet flba probíhá na základ smlouvy o výkupu d eva na pa ezu, je moflné sledovat hodnoty nakoupeného d eva jak pr b fln (Obr. 13), tak m sí n (1.7.4.1, 7.4.2).

Na vstupním panelu klepn te na tla ítko Vstupy zakázky (**Obr. 3/6**). Otev e se okno pro zadávání (**Obr. 7**)

Zadejte údaje do tabulek (obr.7/1): Firma, Lesnický úsek, Lesní správa, Územní jednotka, Revír. Tabulky St edisko a Obsluha nevypl ujte. Údaje jsou d leflité pro správné vypl ování hlavi ek doklad.

#### Práce s programem 6

## 6.1 P íjem vyt ÿeného d íví

Na vstupním panelu klepn te na tla ítko Seznam íselník (Obr. 3/2). Otev e se okno se seznamem (obr. 8)

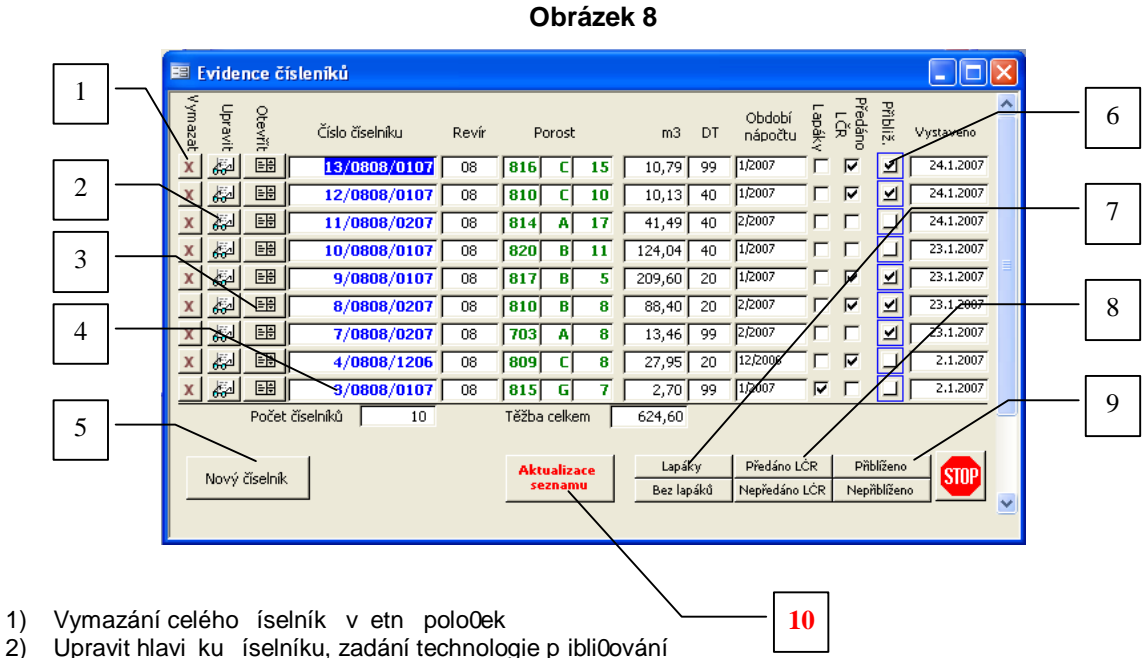

- 3) Otev ít detail íselníku

1)

- 4) Poklepáním se otev e detail íselníku Otev ít formulá pro zadání polo0ek íselníku 5)
- 6) Otev ít formulá s detailem p iblí0ení
- 7) Zobrazit pouze íselníky s lapáky (tla ítko pod ním bez lapák )
- Zobrazit pouze íselníky p edané L R (tla ítko pod ním nep edané L R) 8)
- Zobrazit pouze íselníky s p iblí0enou hmotou (tla ítko pod ním s nep iblí0enou hmotou) 9)
- 10) Aktualizace seznamu, po ka0dé úprav íselník klepn te na toto tla ítko, jinak se zm ny nezobrazí.

#### 6.1.1 Zadání nového íselníku

Poklepejte na tla ítko šNový íselníkõ (obr.8/5). Objeví se formulá pro zadání hlavi ky íselníku.

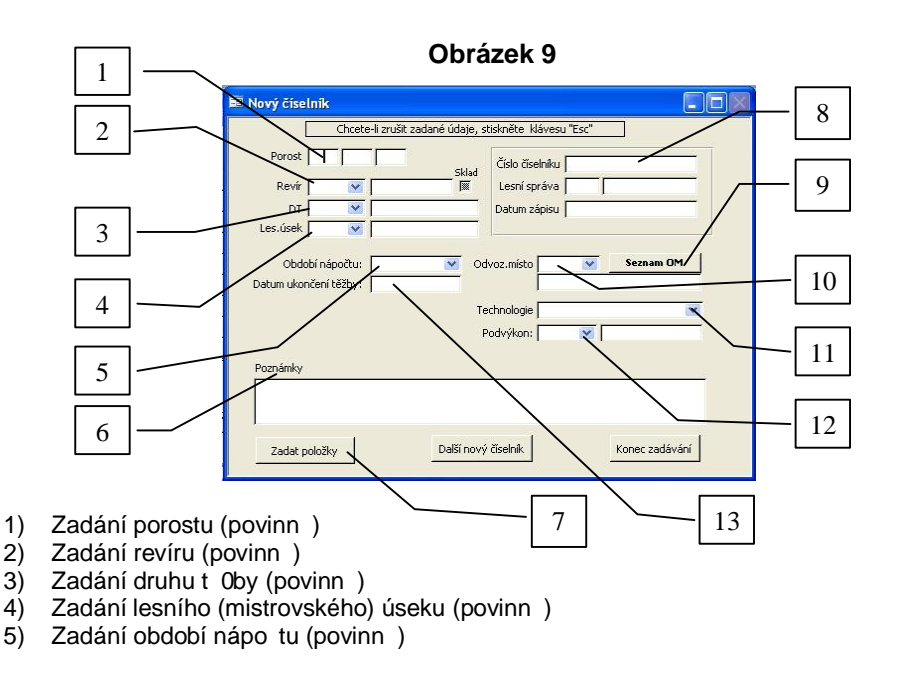

- 6) Zápis poznámek k íselníku (nepovinn )
- 7) Otev ít zadání polo0ek íselníku
- 8) Zobrazení ísla íselníku
- 9) Seznam odvozních míst (lze definovat nová odvozní místa)
- 10) Zadání odvozního místa (nepovinn)
- 11) Zadání technologie t Oby (nepovinn )
- 12) Zadání výkonu . podvýkonu (nepovinn )
- 13) Zadání data ukon ení t Oby (nepovinn )

#### 6.1.1.1 Zápis poznámek k íselníku

Poznámky k íselníku se zobrazují na sestav sumá e íselníku a jsou k dispozici p íjemc m sestavy.

#### 6.1.1.2 Zadání technologie t fiby

Pro správnou evidenci výroby je nutno zadávat technologii pro t flbu. Automaticky se zadává šTeflba JMPõ. M flete ru n zm nit.

#### 6.1.1.3 Datum ukon ení t flby

Pokud vyplníte datum ukon ení t flby, dojde k automatickému za azení objem t flby íselníku do m síce, kdy pot ebujete evidovat výrobu (mzdy, fakturaci). **Toto období není totofhé s obdobím nápo tu**.

#### 6.1.1.4 Seznam OM

Klepnutím na tuto ikonu se zobrazí seznam odvozních míst, m flete definovat nové odvozní místo. Pokud chcete zadat toto nové místo do hlavi ky íselníku je nutné ukon it zadávání, klepnout na Aktualizace seznamu a op t se vrátit do hlavi ky íselníku (tla ítko šUpravitõ **obr.8/2**)

Po ukon ení zadání hlavi ky íselníku m flete ukon it zadávání, pokra ovat zadáváním poloflek íselníku, nebo zadat hlavi ku dal-fho íselníku (obr.9/7). P i zadávání nového íselníku je automaticky vytvo eno originální íslo íselníku a je zabrán no duplicit ísla. íslo íselníku je ve tvaru:

N / RU / MR, kde

N= automaticky p id lené b flné íslo

R = íslo revíru

U= íslo lesního úseku

M=m síc nápo tu

R= dvoj íslí aktuálního roku

### 6.1.2 Úprava hlavi ky vystaveného íselníku

V-echny údaje hlavi ky íselníku m flete m nit podle pot eby. Okno pro úpravy hlavi ky vystaveného íselníku otev ete poklepáním na ikonu dle **obr.** 8/2. Zde m flete doplnit íslo zadávacího listu nebo jiného zadání k t flb nebo smlouvy (**obr.13/1**). V tomto okn se zadává p ibliflování hmoty evidované v íselníku.

## 6.1.3 Zadání poloÿek íselníku

#### Obrázek 10 Ë ET Standard 1,3

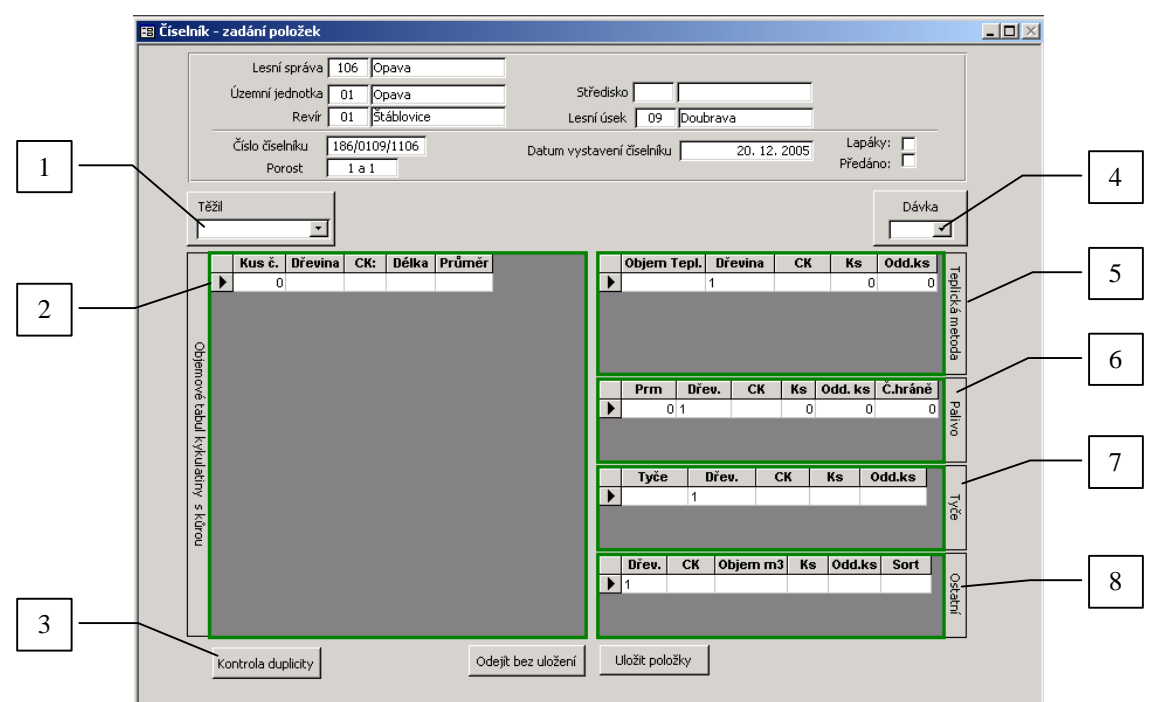

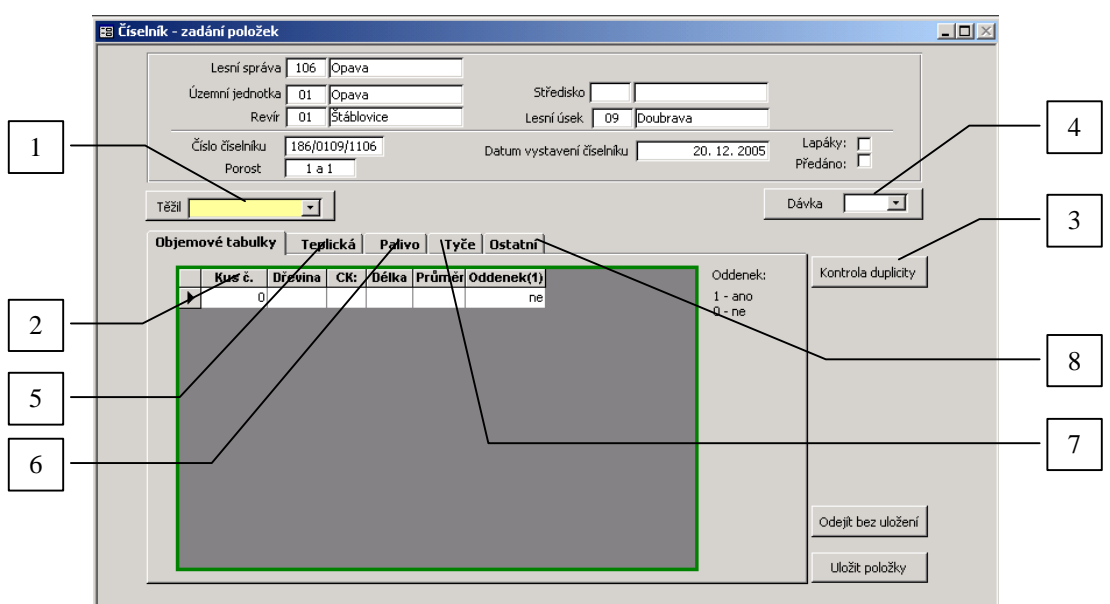

Obrázek 10 ËET Standard 2,4

- 1) Zadání pracovníka nebo dodavatele, který provedl t Obu
- 2) Tabulka pro zadávání jednotlivých kus
- 3) Provedení kontroly duplicity zadávaných ísel kus
- 4) Zadání ísla dávky (ásti) íselníku (nepovinné)
- 5) Zadání polo0ek teplickou metodou
- 6) Zadání polo0ek pro vyrobené rovnané d íví (palivo, harvestory apod.)
- 7) Zadání polo0ek vyrobených ty í
- 8) Zadání souhrnných polo0ek pro ostatní p íjem (nap . z nápo tu harvestoru)

Zadání pracovníka (dodavatele) a ísla dávky (**obr.10/1,4**) platí pro v-echny poloflky aktuáln zadané. Pokud chcete zm nit pracovníka nebo íslo dávky, nejd íve uloflte jifl zadané poloflky a znovu otev ete okno pro p idání nových poloflek (**obr.11/1**).

Do tabulek postupn zadávejte pot ebné údaje. **Oddenek je ve verzích ET Standard 1,3 v tabulkách kulatiny** zaznamenán vypln ním ceníkového kódu (obr.11/9), ve verzích ET Standard 2,4 se oddenek zaznamenává samostatn .

Vyuflívejte zrychlení p i zadávání jednotlivých kus (obr.10/2)

- íslo kusu se p edvypl uje automaticky na kafldém ádku o 1 více. íslo m flete zm nit a dále pokra uje nár st o 1.
- íslo d eviny se opisuje na dal-í ádek. íslo m flete zm nit a dále se bude opisovat poslední íslo.

• Délka se opisuje na dal-í ádek. Délku m flete m nit a dále se bude opisovat poslední íslo.

Po uloflení poloflek dojde automaticky k provedení v-ech pot ebných výpo t a kontrol zadaných poloflek. V p ípad zji-t né chyby se procedura zastaví a je nutno upravit poloflky podle zobrazeného doporu ení. Kontrolv:

- Duplicita zadaného ísla kusu v aktuálním revíru
- Dimenze mimo rozsah tabulek
- Nulový po et oddenk u jedné d eviny v íselníku
- fiádné ozna ení cenového kódu u jedné d eviny

## 6.1.4 Úprava poloÿek íselníku

Po uloflení poloflek se zobrazí plný detail íselníku a v-ech zadaných poloflek.

#### 6.1.4.1 Úprava zadaných poloflek

Po uloflení nových poloflek se zobrazí plný detail íselníku (**obr.11**). V tomto formulá i m flete m nit v-echny zadané údaje jednotliv u kafldé poloflky.

- Chcete-li vid t ihned dopad zm n do celkových sou t a hmotnatostí, klikn te na tla ítko šP epo et hodnotő (obr.11/2).
- Odstran ní poloflky z íselníku ó Tla ítko x (obr.11/7)
- Ozna ení oddenku u verze 1,3 je závislé na zadání cenového kódu (obr.11/9)

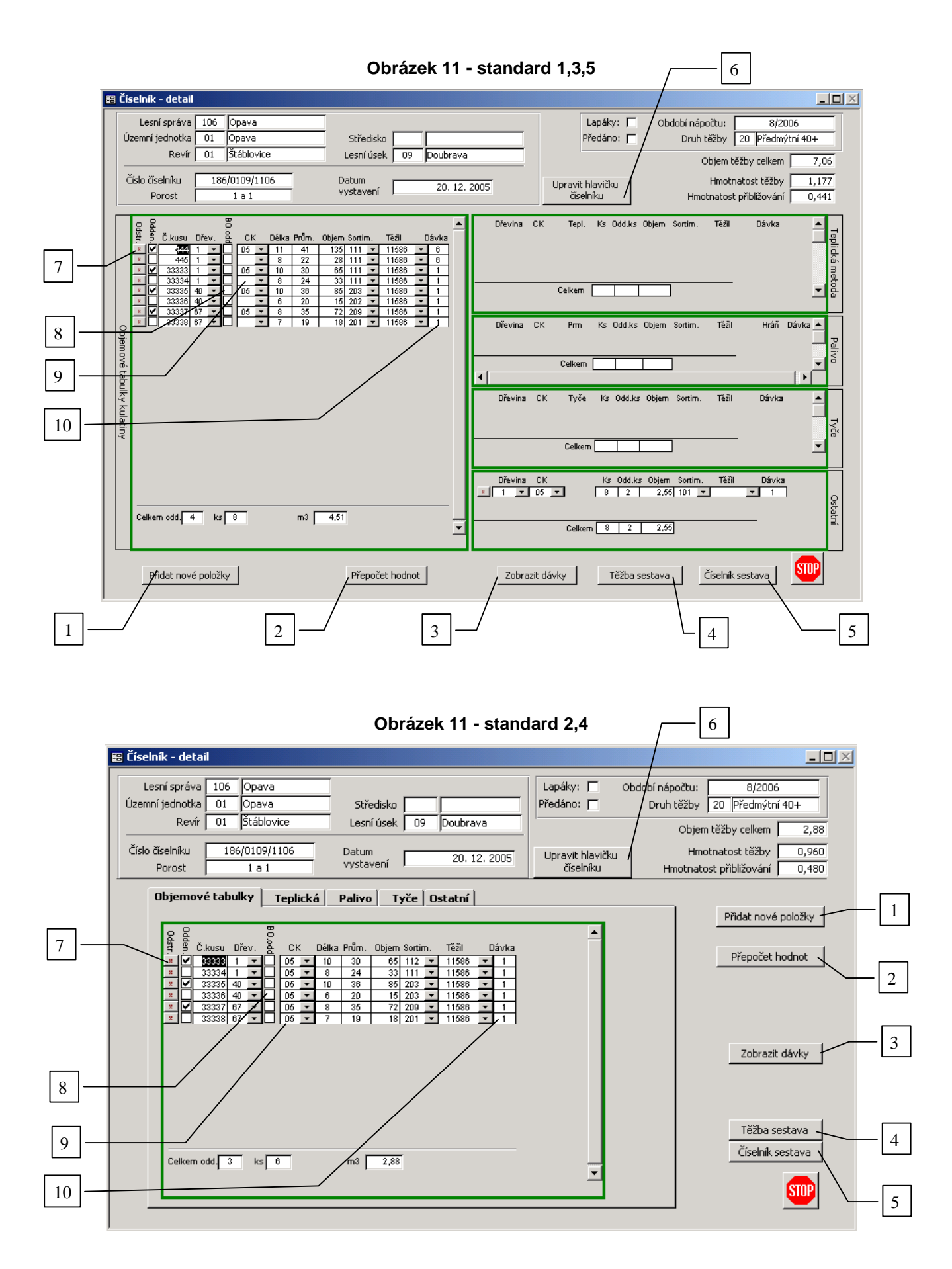

#### 6.1.4.2 Výpo ty pro borové oddenky

P i ukládání nových poloflek u borovice je prvotn proveden výpo et objemu podle tabulky pro borovici. Pokud je pot eba pouflít výpo et pro borové oddenky, je nutné ozna it v konkrétním ádku BO oddenek (obr.11/8).

#### 6.1.4.3 P idání dal-ích nových poloflek

Do íselníku je mofino p idávat dal-í polofiky. Formulá pro zadání se zobrazí poklepáním na tla ítko šP idat nové polofikyő (obr.11/1).

#### 6.1.4.4 Dávky íselníku

íselník je moflno rozd lit na více ástí ó dávek. P i zadávání nových poloflek je automaticky zadáno íslo dávky š1õ **Obr.11/10**. Pokud chcete zadávat nové poloflky do dal-í dávky, poklepejte na šP idat nové poloflkyõ(**obr.11/1**) a ve formulá i pro zadávání nových poloflek zadejte íslo dal-í dávky (**obr.10/4**). Pro prohlíflení poloflek a sou t jednotlivých dávek poklepejte na šZobrazit dávkyõ (**obr.11/3**) a poklepem na modré íslo (**obr.12**-modré íslo) zvolte dávku. Zobrazí se detail poloflek ásti íselníku v konkrétní dávce.

#### Obrázek 12

| 🗄 Dávka číselníku 📃 🗆 🗙                        | 1 |
|------------------------------------------------|---|
| Číslo číselníku 10/0110/0405 💽                 |   |
| Klepněte na číslo dávky, kterou chete zobrazit | l |
| Číslo dávky                                    |   |
| -<br>-                                         | ] |

#### 6.1.4.5 Tisk íselníku

Po zadání a kontrole poloflek m flete ihned tisknout sumá a detail íselníku (**obr. 11/5**) ke schválení revírníkem. Pokud chcete tisknout pouze n kterou z dávek, postupujte podle **6.1.3.4** a z výb ru zadejte tisk íselníku. Pro kontrolu a dal-í pot eby m flete vytisknout sestavu vyt flené hmoty zaznamenané v íselníku podle sortiment (**obr.11/4**).

#### 6.1.4.6 Úprava hlavi ky íselníku

V p ípad pot eby m flete upravit hlavi ku íselníku. Formulá pro úpravy hlavi ky íselníku otev ete poklepáním na šUpravit hlavi ku íselníku(obr.11/6) a v n m úpravy provedete podle pot eby. Okno pro úpravy m flete téfl otev ít p ímo z okna Seznam íselník (obr.8) poklepáním na ikonu šUpravit(obr.8/2).

## 6.2 P ibliÿování vyt ÿeného d íví

### 6.2.1 Zadání technologie p ibliÿování

Otev ete okno hlavi ky vystaveného íselníku (obr.8/2).

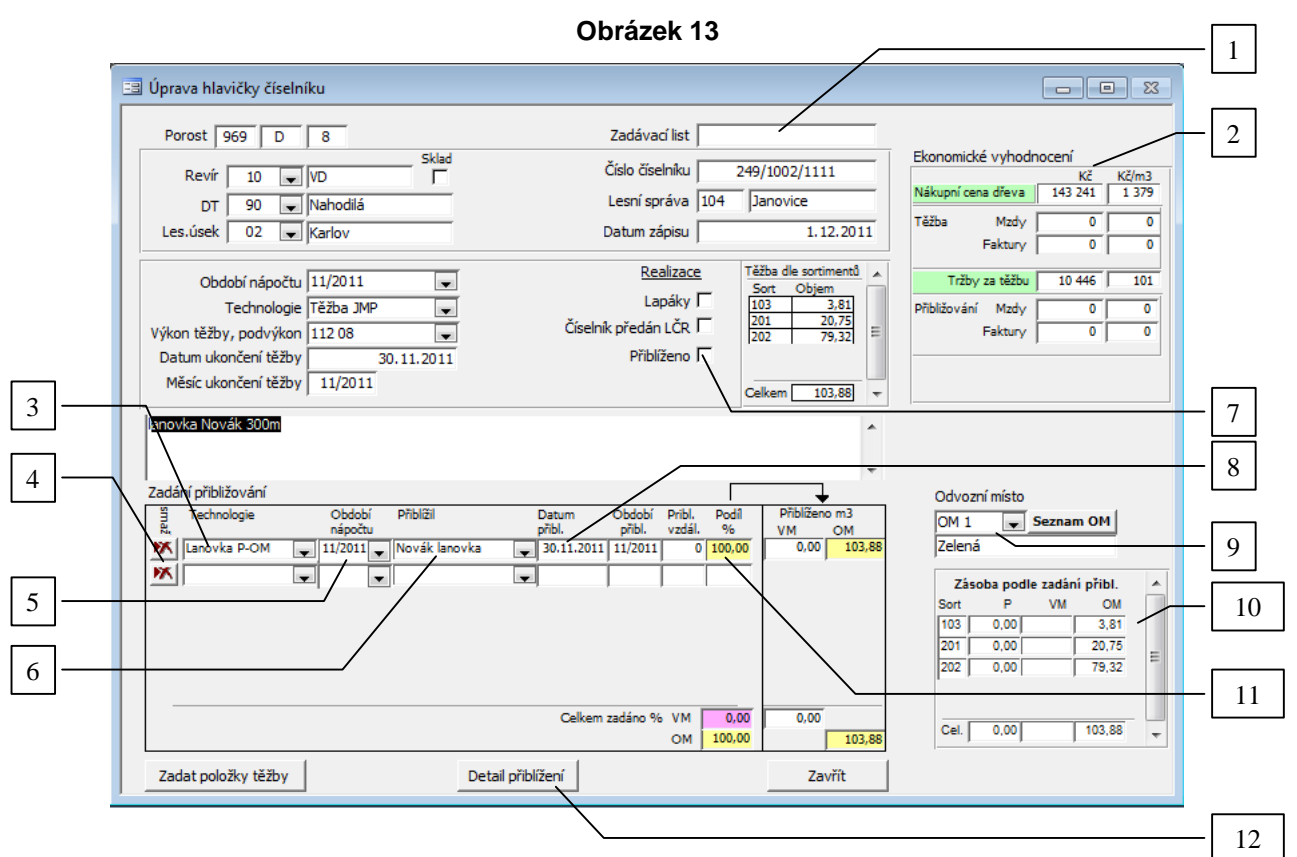

- 1) íslo zadávacího listu
- 2) Ekonomické vyhodnocení t Oby a p ibli0ování
- 3) Zadání technologie p ibli0ování
- 4) Odstran ní zadání technologie p ibli0ování
- 5) Ozna ení období nápo tu pro p ibli0ování
- 6) Zadání pracovníka nebo firmy
- 7) Ozna ení hotového p iblí0eného íselníku
- 8) Ozna ení data p iblí0ení
- 9) Zadání odvozního místa
- 10) Výsledek zadání p iblí0ení v zásobách
- 11) P ednastavení podílu p iblí0ené hmoty pro jednotlivé technologie a pracovníky
- 12) Otev ení polo0ek p ibli0ování v detailu

#### 6.2.1.1 Ozna ení p iblífleného porostu

P iblíflený porost se ozna í zatrflítkem (obr.13/7). Ozna ením je proveden výb r do sumá e p ibliflování za období nápo tu (obr.13/5).

#### 6.2.1.2 Ozna ení data p iblíflení

Datum p iblíflení (obr.13/8)za adí poloflku p iblíflení do m síce pro evidenci výroby (mzdy, fakturace). Toto období není totoflné s obdobím nápo tu.

Postupn zadávejte hodnoty pro p ibliflování. Pokud ve volb chybí pot ebný údaj (technologie, pracovník-firma), musíte údaje doplnit v zadání (**obr.3/4**).

Pole šPodíl%õ (**obr.13/11**) je p ednastaveno na hodnotu 100. Tímto nebo jiným zadaným podílem se automaticky rozpo ítá objem v jednotlivých sortimentech na zadané technologie. Up esn ní objem je moflné provést v okn šobjemy p ibliflováníõ (**obr.14/4**). P ehled výsledku zadání p iblíflení je moflno kontrolovat pomocí p ehledu (**obr.13/10**).

### 6.2.2 Zadání poloÿek p ibliÿování

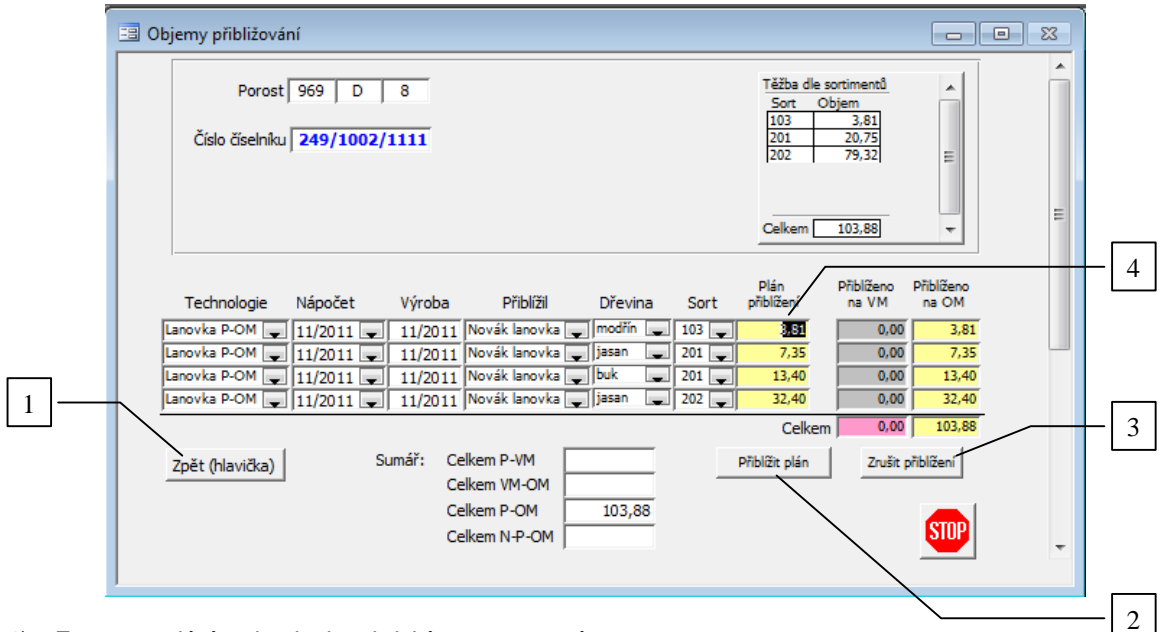

- 1) Zp t na zadání technologie, období, p enastavení procenta
- 2) Provedení p iblí0ení nastavených hodnot
- 3) Zruzení p iblí0ení íselníku, nastavení nového plánu p iblí0ení
- 4) Ru ní zm na zadání hodnot pro p iblí0ení

Poloflky p ibliflování jsou automaticky p ednastaveny pro zadané technologie ( **obr.13/3, 13/8**). V p ípad , fle z jakýchkoliv d vod je pot ebné jednotlivé poloflky upravit, provedete to v poli šPlán p iblífleníõ (14/4). Po kontrole a provedení pot ebných úprav m flete provést p iblíflení poklepáním na šP iblíflit Plánõ ( 14/2). Hodnoty lze vrátit poklepáním na šZru-it p iblífleníõ (14/3) provést znovu. Pokud chcete zm nit technologii, poklepejte na šUpravitõ (14/1).

**Upozorn ní**: Pokud je provedeno p iblíflení a v íselníku je dodate n provedena zm na o vyt flené hmot , která má vliv na objemy p ibliflování, je celé **p iblíflení zru-eno**. Obsluha programu je na tuto skute nost upozorn na. Plán p iblíflení je automaticky upraven. Obsluha m fle provést kontrolu a odsouhlasit zm ny v íselníku i do p ibliflování.

### 6.2.3 Kontrola p iblíÿení

Po zadání p íblíflení podle jednotlivých íselník je ú elné zkontrolovat stavy zásob na P a VM podle porost . Kontrolu provedete pomocí p ehledu p ibliflování. Otev ete okno p ehledu p ibliflování ze vstupního panelu tla ítkem šZásoby P,VMõ (obr.3/10). Poklepáním na porost (obr.14A/1) otev ete historii t fleb a p iblíflení v porostu a dále detail t fleb a p iblíflení v jednotlivých íselnících.

Obrázek 14

#### Obrázek 14A

| Zásoby na lokalitě "P" a "VM" |             |                             |          |              |              |            |           |   |          |
|-------------------------------|-------------|-----------------------------|----------|--------------|--------------|------------|-----------|---|----------|
|                               | Číslo úseki | u: 02                       |          |              |              |            |           | * |          |
|                               | Název úse   | ku: Karlov                  |          |              |              |            |           | _ | - 1      |
|                               | Dřebled -   | ,<br>ríach an Din VM        | /        | /            |              | P.         |           |   |          |
|                               | Prenieu     | Zasod na Pla VM             |          |              |              | Ē          |           |   |          |
| ł                             |             | Revír                       |          | Zásob        | iy m3        | n a a      | Posiedni  |   |          |
|                               | cislo       | název                       | Porost / | Pařez        | Vývoz. místo | і <b>о</b> |           |   |          |
|                               | 02          | Karlov                      | 222 E 8  | 9,29         | 0,00         |            | 30.6.2011 |   |          |
|                               | 02          | Karlov                      | 222 E 9b | 12,61        | 0,00         |            | 31.5.2011 |   |          |
|                               | 02          | Karlov                      | 223 A 12 | 35,41        | 0,00         |            | 30.9.2011 |   |          |
|                               | 02          | Karlov                      | 223 A 16 | 12,09        | 0,00         |            | 31.8.2011 |   |          |
|                               | 02          | Karlov                      | 223 A 8  | 5,77         | 0,00         |            | 30.8.2011 |   |          |
|                               | 02          | Karlov                      | 223 B 12 | 3,50         | 0,00         |            | 30.9.2011 |   |          |
|                               | 02          | Karlov                      | 223 B 13 | 28,54        | 0,00         |            | 31.7.2011 |   |          |
|                               | 02          | Karlov                      | 223 B 5  | 11,50        | 0,00         |            | 30.6.2011 |   |          |
|                               | 02          | Karlov                      | 223 B 9  | 5,44         | 0,00         |            | 30.8.2011 | - |          |
|                               | 02          | Karlov                      | 223 C 12 | 2.07         | 0.00         |            | 30.9.2011 | - |          |
|                               |             | Celkem                      |          | 6 484,65     | 489,45       |            | -         |   |          |
|                               |             | Do žob o ovodk <sup>8</sup> |          |              |              |            |           |   |          |
|                               |             | Pocet porostu               | 113      | Nepřiblíženo | Vše ST       | OP         |           | ÷ |          |
|                               |             |                             |          |              |              |            |           |   |          |
| 1                             |             |                             |          |              |              |            |           | _ | <u> </u> |

- 1) Otev ení historie t Oby a p ibliOování v porostu
- 2) Filtr pro p iblí0ené porosty
- 3) Filtr pro nep iblí0ené porosty

## 6.3 Vedení skladové evidence

Pro vedení skladové evidence pomocí programu šEvidence t flbyõ je pot eba mít zvlá-tní licenci (odst. 2.1.2). Skladová evidence je vedena pro 1 lesní (mistrovský) úsek, to znamená, fle je zaru ena evidence a kontrola skladu podle osob odpov dných za zásoby vyt fleného d íví. Program provádí n které pohyby skladu automaticky a minimalizuje pracnost pro p esnou evidenci. Zásadní pro pofladovanou funk nost skladu je automatický p evod p ijatého d íví na skladové sortimenty.

**Upozorn ní**: P ed zadáním sortiment ve vstupech (obr.5) d kladn promyslete systém sortiment , který chcete uplat ovat pro sledování zásob. Systém je závazný pro celé období (1 roku) a nesmí se m nit. Systém nestanovuje obsluha programu, ale vedení firmy. Po správném zadání tabulky sortiment (obr.4/3) a jejich vymezení (obr.5) dochází p i typování (obr.10) k automatickému p evodu do sortiment (dodate né zm ny jsou umofh ny ó obr.11). V instala ní demoverzi je nastaven obvyklý systém sortiment , v etn jejich vlastností.

### 6.3.1 Stavy zásob

Pro sledování stavu zásob je mofino vyufít tla ítka šSklad P, resp. Sklad OM, expediceõ viz obr. 3/12, 3/13. Detailní pohyby a stav zásob za období jsou zobrazeny v sestav (kap. 7) šVýkaz skladuõ (volba viz obr. 20). Pokud je program vyuflíván pro více lesních úsek , v levé stran obrazovky je okno pro volbu lesního úseku. Na p ehledu pohyb sklad P / OM (obr.15,16) m flete kontrolovat detail pohybu za období. Detail otev ete poklepáním na modré íslo. Dal-ími volbami modrých ísel nebo údaj získáte v t-í detail a mofinost zm n v zadání prvotních dat.

Obrázek 15

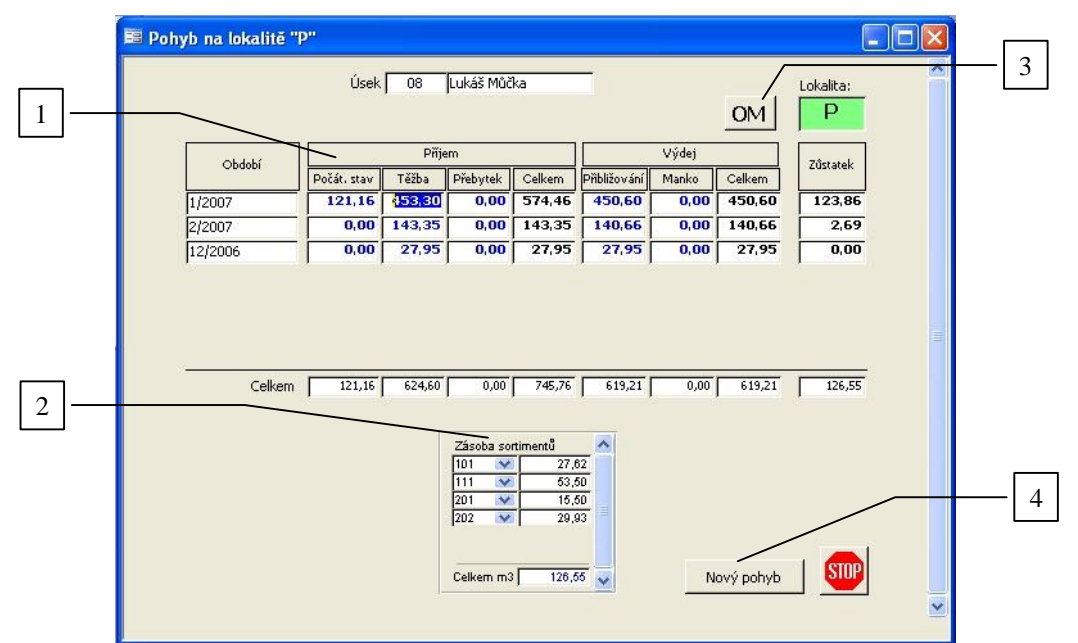

Obrázek 16

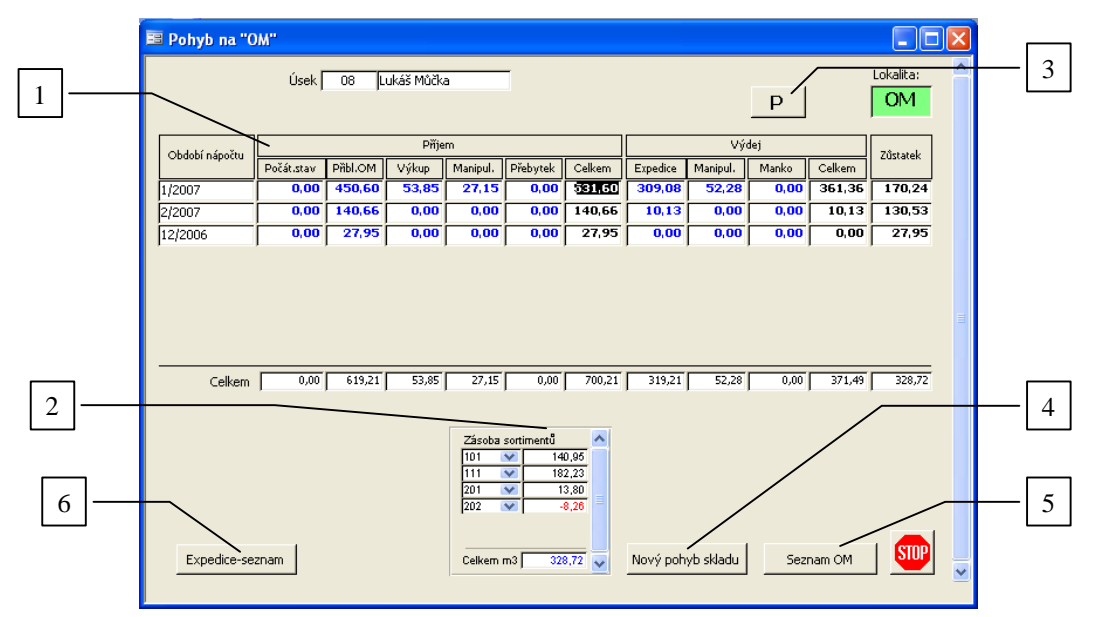

- 1) Objemy pohyb za období
- 2) Aktuální stavy zásob podle sortiment
- 3) P epnutí okna s pohyby na lokalit P/OM
- 4) Zadání nového pohybu ve skladu
- 5) Seznam odvozních míst
- 6) Seznam Expedice z OM a zadání nového odvozu

### 6.3.2 Pohyby sklad

Program zaji- uje n které pohyby automaticky, dal-í je pot eba zadat ó viz nífle.

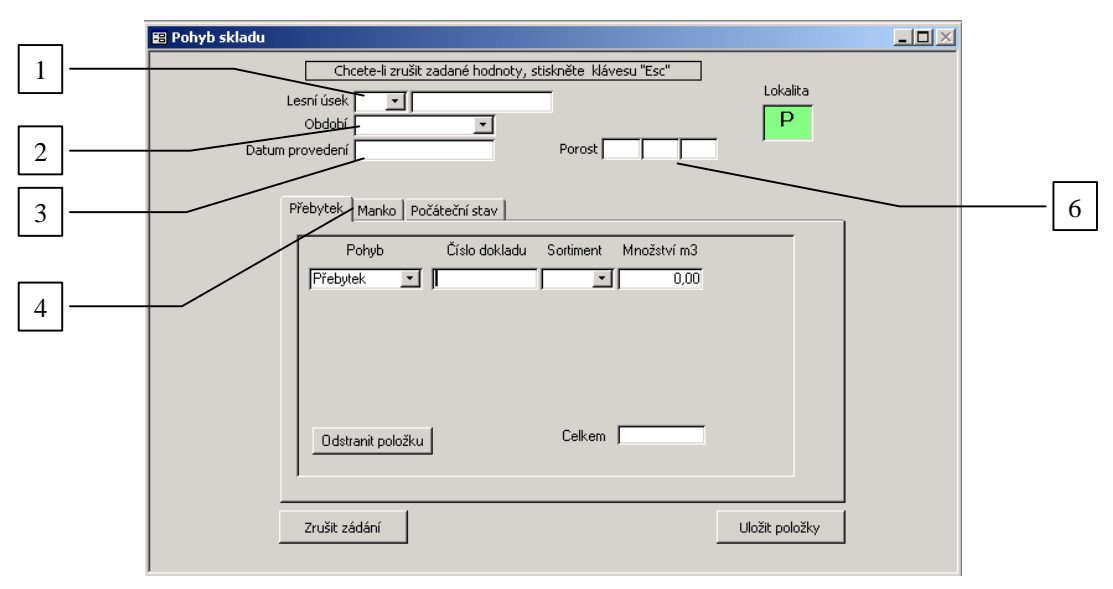

#### Obrázek 17

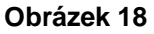

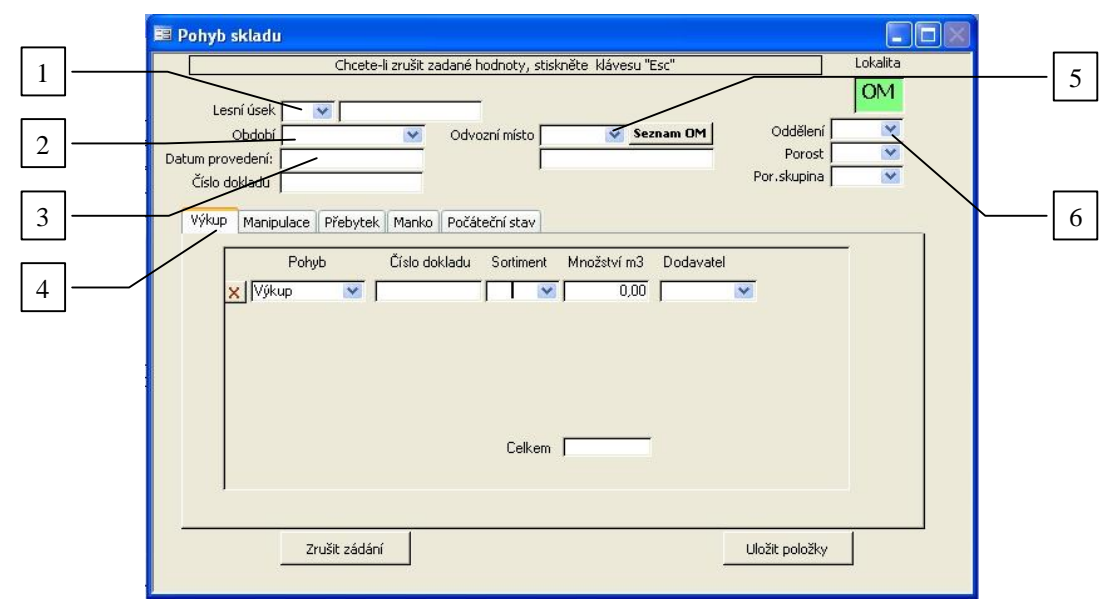

- 1) Zadání lesního úseku povinn
- 2) Zadání období pohybu skladu povinn
- 3) Datum provedení pohybu nepovinn
- Volba pohybu v p ísluzné kart
- 5) Zadaní odvozního místa nepovinn
- 6) Zadání porostu . nepovinn

#### 6.3.2.1 Po áte ní stavy

P i zahájení skladové evidence je moflno zadat po áte ní stavy.

#### Lokalita š Põ:

- Zp sob 1: V okn šPohyb skladu ó lokalita Põ vypl te nejd íve hlavi ku **obr. 17/1,2** povinn a **17/3** nepovinn . Dále zvolte zálofiku šPo áte ní stavõ (**obr. 17/4**) a zadejte pot ebné údaje. V p ípad p iblífiení hmoty v následujících obdobích je pot eba po áte ní stavy sniflovat minusovými ísly.
- Zp sob 2: Výhodn j-í moflnost pro zadání po áte ních stav je vystavení zvlá-tního íselníku postupem podle odstavce 6.1.1. (obr.9). V poli šObdobíô zvolte údaj š-/XXô, aby se tento p íjem nezahrnul do b flných

m sí ních nápo t vyt fleného d eva. Pro zadání poloflek íselníku vyuflijte okno šOstatníõ (**obr.10,11/8**). V p ípad p iblíflení hmoty prove te standardním zp sobem záznam o p iblíflení podle kap.6.2 (**Obr. 13, 14**). Sledování po áte ních zásob na lokalit šPõ v tomto p ípad provádíte v okn šPohyb na lokalit šPõ v období š-/XXõ.

#### Lokalita šOMõ:

V okn šPohyb skladu ó lokalita OMõ vypl te nejd íve hlavi ku - **obr. 18/1,2** povinn a **18/3** nepovinn . Dále zvolte zálofiku šPo áte ní stavõ (**obr. 18/4**) a zadejte pot ebné údaje.

V p ípad p iblíflení hmoty zaevidované na lokalit šPõ jako po áte ní stav je pot eba v období p iblíflení navý-it po áte ní stav na lokalit šOMõ. Pokud je po áte ní stav na lokalit šPõ zaevidován

#### 6.3.2.2 T flba

Evidence skladu p ijatého vyt fleného d íví na lokalit P je zaji-t na automaticky vystavením íselníku. V p ípad zm n v objemu nebo sortimentu v íselníku (**obr. 11**) je zm na provedena do skladové evidence automaticky.

#### 6.3.2.3 P ibliflování

P ibliflování je provedeno v okamfliku poklepání na tla ítko šP iblíflit plánõ (**obr. 14**/2). Pohyb je moflno vrátit (**obr.14**/3). V p ípad zm n v objemu nebo sortimentu v íselníku (**obr. 11**) po p iblíflení je provedena automatická kontrola dopadu zm n do skladové evidence na lokalit šOMõ. Pokud nastala zm na, obsluha je na to upozorn na a program navede obsluhu v okn se zprávou o provedené zm n ke krok m, které bu zajistí automatickou úpravu ve skladu šOMõ nebo umoflní provedení ru ního p iblíflení (**obr. 14**).

#### 6.3.2.4 Manipulace

Záznamy o manipulaci se provádí v okn šPohyb skladu OMõ na zálofke šManipulaceõ (obr. **18/4**). Záznamy se provádí v p ípad fyzické manipulace hmoty na šOMõ nebo p i náprav vznikajících rozdíl v jednotlivých sortimentech vlivem odvozu. Tuto nápravu je nutno provést nejpozd ji p ed kafdou m sí ní nebo ro ní inventurou.

Upozorn ní: Zam nitelnost jednotlivých sortiment stanovuje vedení firmy.

#### 6.3.2.5 Výkup

V p ípad výkupu d eva na šOMõ je proveden záznam v okn šPohyb skladu OMõ na zálofice šVýkupõ (obr. 18/4)

#### 6.3.2.6 Manko, p ebytek

Záznam o manku nebo p ebytku na obou lokalitách se provádí v okn šPohyb skladu P/OMõ na zálofice šMankoõ/õP ebytekõ (obr. 17/4, 18/4). Vyuflívá se p i úprav skladu na základ schváleného zápisu z inventury.

#### 6.3.3 Odvoz

Pro ádnou evidenci skladu na lokalit šOMõ je nutné provád t záznam o odvezené hmot kliknutím na tla ítko Expedice-seznam (**obr. 16/6**). Zobrazí se formulá Seznam expedice z OM (**obr. 19**)

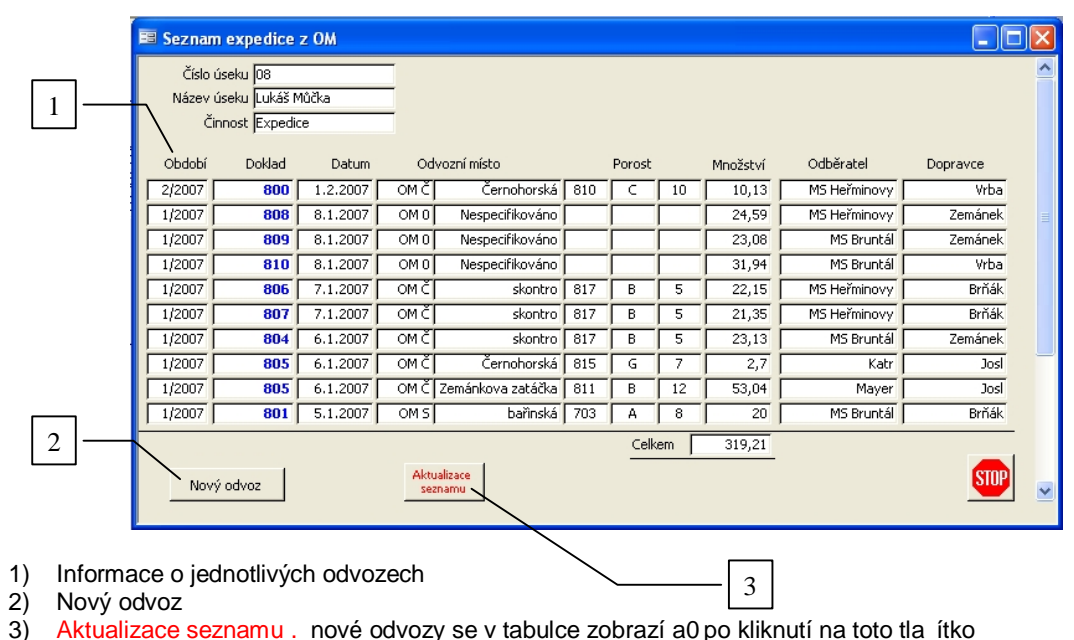

Obrázek 19

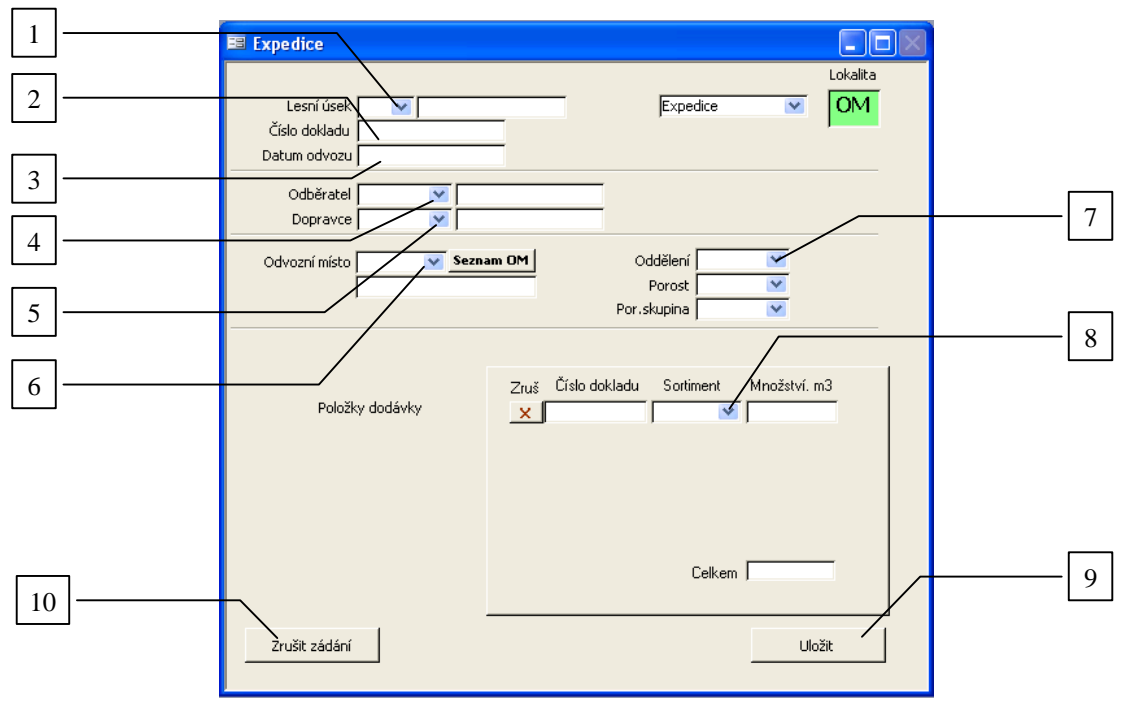

Obrázek 20

- 1) Zadání lesního úseku
- 2) Zadání ísla dokladu . povinn
- 3) Datum odvozu . povinn
- 4) Odb ratel . nepovinn
- 5) Dopravce . nepovinn
- 6) Odvozní místo . nepovinn
- 7) Identifika ní údaje porostu . nepovinn
- 8) Zadání odvezeného sortimentu a mno0ství
- 9) Tla ítko pro ulo0ení polo0ek
- 10) Tla ítko pro zruzení zadávání

Po nepovinném zadání Odvozního místa m flete zadat pro dal-í zp esn ní Odd lení, Porost a Porostní skupinu, které jsou p eddefinované podle íselník , kde bylo dané odvozní místo zadáno.

Pokud je provád n kompletní záznam v etn odb ratele a dopravce, jsou k dispozici souhrny pro komplexní analýzu dodávek z šOMõ (obr. 3/19). P edtím je pot eba zadat vstupní údaje pro dopravce a odb ratele (obr.3/11).

## 6.4 Úkolové listy

Ve-keré podklady pro mzdy a fakturace vycházejí ze zadaných íselník . Pro za azení mezd a fakturací do konkrétního m síce je rozhodující datum **ukon ení t fiby obr.9/13**, resp. **datum p iblíflení obr.13/8**.

Do ásti mezd a fakturací vstoupíte poklepáním na tla ítko šK /Sazbyõ (**Obr. 3/14**). Objeví se okno znázor ující m síce výroby (**Obr. 21**). Pokud je-t v n kterých porostech nebyly práce ukon eny, nejsou tyto innosti p i azeny do fládného m síce a zobrazí se jako nedokon ená výroba (**Obr. 21/1**).Po poklepání na m síc (**Obr. 21/2**) se otev e okno se seznamem pracovník (**Obr. 22**), kte í v daném m síci ukon ili innosti zadané v íselnících. Okno se seznamem pracovník lze stejným zp sobem otev ít pro nedokon enou výrobu, p i emfl v šp ehledu innostíõ (**Obr. 22**) nebude kolonka šM sícõ obsahovat fládný údaj (**Obr. 22/1**).

Pro p ípad, fle t flbu nebo p iblíflení zaregistrované na firmu (pracovníka) je pot eba rozd lit na dal-í pracovníky, pouflijte zvlá-tní program, který spustíte tla ítkem šVýrob./mzdový lístekõ (**Obr. 3/15**).

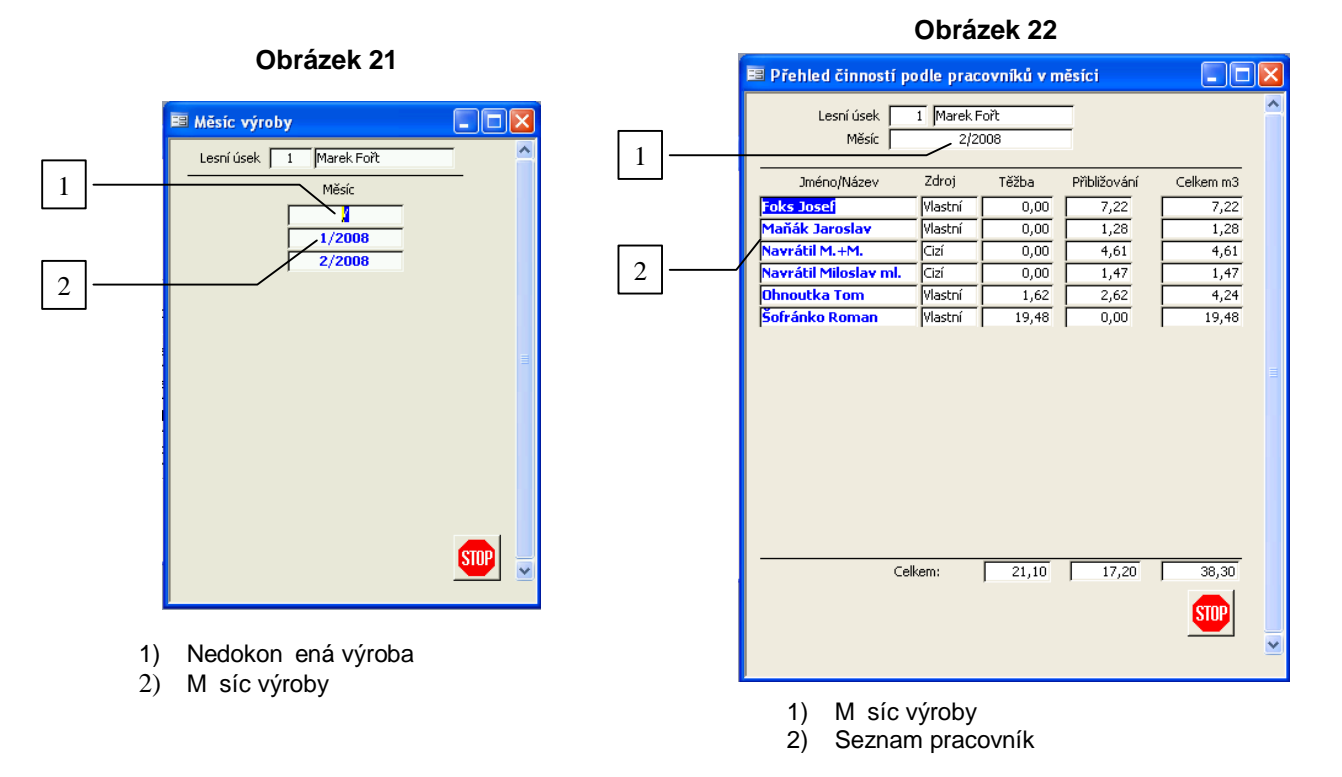

V p ehledu inností (**Obr. 22**) se poklepáním na pracovníka zobrazí nové okno (**Obr. 23**). Zobrazí se tak v-echny innosti, které pracovník v daném m síci vykonal, a její charakteristiky. Do kolonky sazba se zadává cena za m<sup>3</sup> (**Obr. 23/3**). Výsledná ástka je vypo ítána a zobrazena vpravo dole (**Obr. 23/4**). V p ípad nesrovnalostí ve zobrazovaných hodnotách lze pomocí tla ítka šZm naõ (**Obr. 23/1**) otev ít evidenci íselník (**Obr. 8**), kde je zobrazen pouze ten íselník, kterého se daná ást innost týká. Tento íselník je moflné podle vý-e uvedených zásad opravit a po uloflení zm n se hodnoty automaticky p epo ítají.

Výkaz prací se vytiskne pomocí tla ítka šVýkaz pracíõ (**Obr. 23/5**). Objeví se okno s náhledem, který vytiskneme pokud na list klikneme pravým tla ítkem a zadáme tisk.

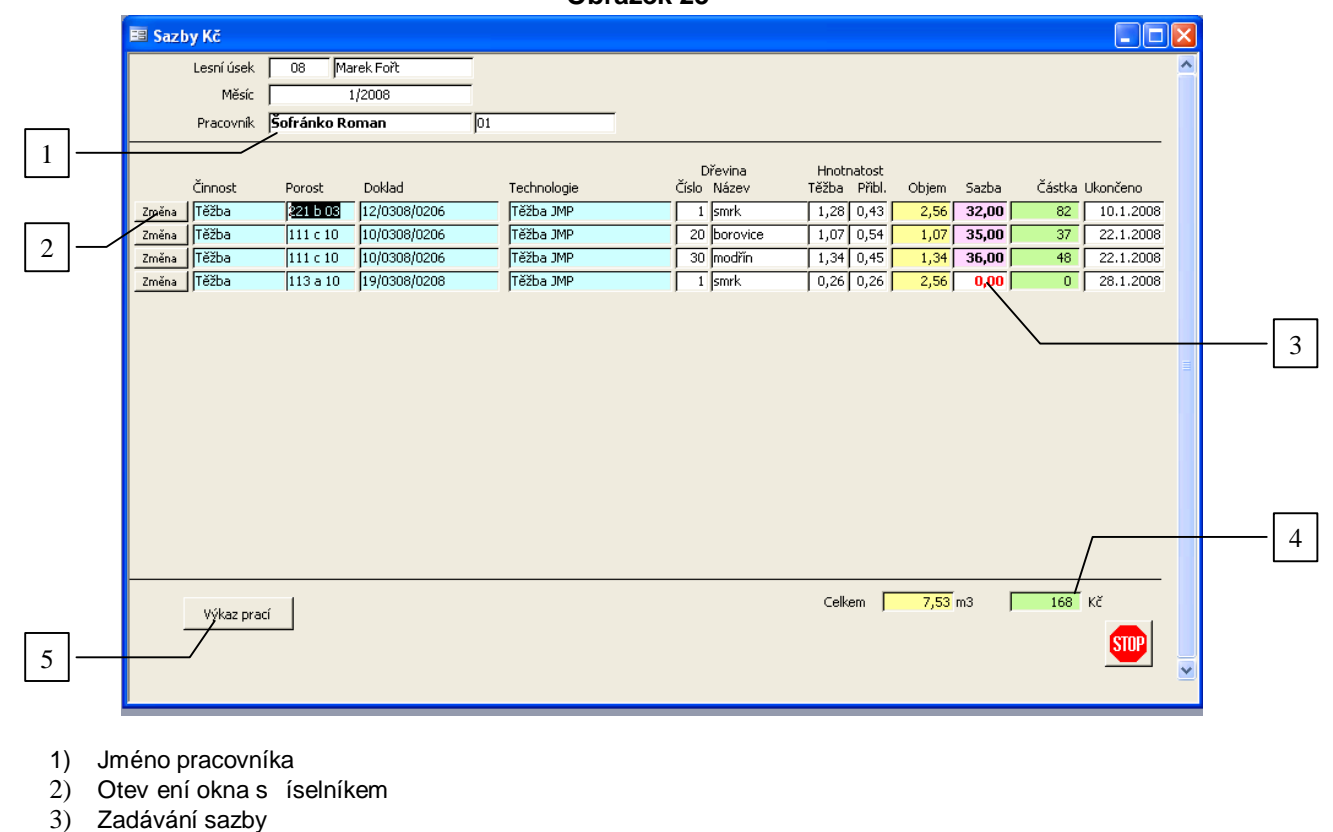

Obrázek 23

Výkaz prací

4) 5) Suma k výplat , fakturaci

# 7 Sestavy

## 7.1 Nastavení stránky

Místní nastavení po íta e uflivatele m fle zp sobit zm nu nastavení okraj stránky v sestavách. To se projeví tak, fle p i prohlíflení nebo p i tisku je vynechávaná sudá stránka. V tomto p ípad je pot eba upravit nastavení stránky.

### 7.1.1 Nastavení sestavy íselník a m sí ních sumá

Následující nastavení platí pro sestavy uvedené v **odst. 7.2 a 7.3**. Nastavení prove te podle **obr. 1**. Tyto formulá e otev ete poklepáním **pravým** tla ítkem my-i na horní okraj okna sestavy a poklepete na šVzhled stránkyõ (šPage Setupõ).

#### Obrázek 24

| Vzhled stránky                                                                                                    | Vzhled stránky                                                                                                    | ?× |
|----------------------------------------------------------------------------------------------------|----------------------------------------------------------------------------------------------------|----|
| Okraje Stránka Sloupce                                                                                                    | Okraje Stránka Sloupce                                                                                                    |    |
| Okraje (mm)         Horní:       10         Dolní:       10         Levý:       10         Prový:       10         Tisknout jenom data | Nastavení mřížky         Bočet sloupců:       2         Vzdálenost řádků:       Ocm         Vzdálenost sloupců:       0,635cm         Vzdálenost sloupců:       0,635cm         Velikost sloupce       Šířka:       10cm         Šířka:       10cm       ýška:       0,504cm         Stejná jako pro tělo       Vzhled sloupce          © Dglů, pak příčně       Ejšíř, pak dolů |    |
| OK Storno                                                                                                    | OK Storno                                                                                                    |    |

### 7.1.2 Nastavení ostatních sestav

U ostatních sestav v p ípad pot eby upravte okraje na pot ebnou hodnotu tak, aby se stránky správn zobrazovaly.

## 7.2 Volba sestav

Volbu sestav zobrazíte poklepáním na tla ítko šSestavyõ viz obr. 3/20.

#### Obrázek 25

| 📰 Volba sestav |                      |                          |            | <u> </u> |
|----------------|----------------------|--------------------------|------------|----------|
|                | Deta<br>Sumáře těžby | il číselníku<br>Sumář    | e přibliž. |          |
|                | Objemy               | ny tezby<br>přibližování |            | em       |
|                | Výk                  | az skladu                |            |          |

Na formulá i si zvolíte typ sestavy. Po klepnutí na p íslu-né tla ítko se objeví volba pro konkrétní zobrazení sestavy.

## 7.3 íselník dlouhého a rovnaného d íví

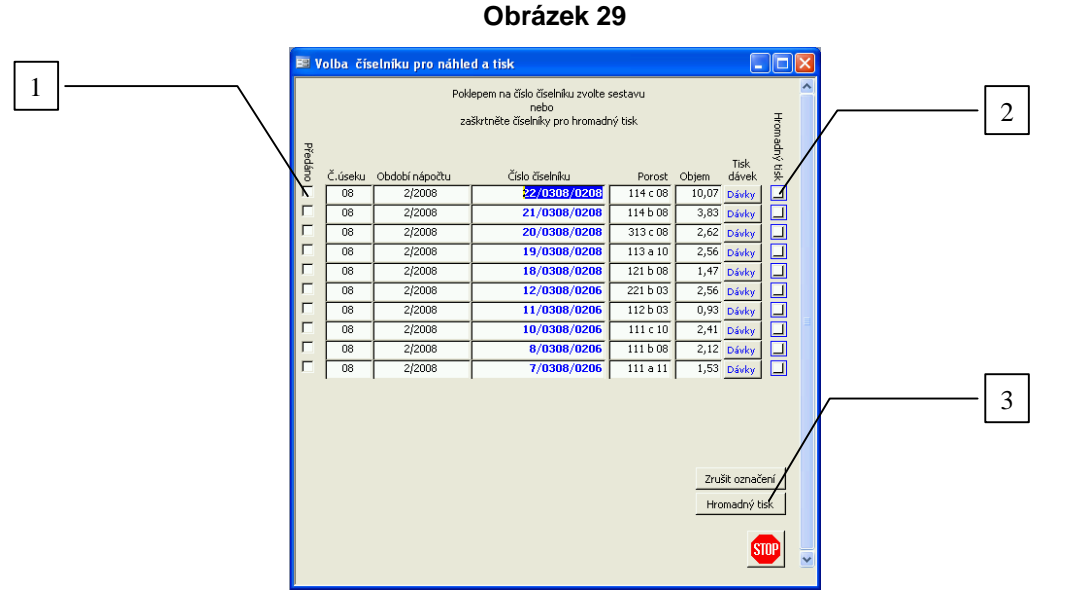

Poklepáním na modré íslo íselníku zvolíte konkrétní íselník. Pokud je íselník natypován v n kolika dávkách, je moflno volit rozsah dávek poklepáním na šDávkyõ. Musíte zadat první (dávka od ísla) a vzáp tí poslední íslo (dávka do ísla) rozsahu dávek, nap . 2 ó 4 znamená, fle se zobrazí souhrn dávky 2, 3 a 4.

Pro rychlej-í tisk íselník sloufí tla ítko hromadní tisk (**obr. 29/3**). P ed hromadným tiskem je pot eba nejprve ozna it ty íselníky, které se mají vytisknout (**obr. 29/2**). Pro snadn j-í identifikaci jednotlivých íselník slouflí kolonky šP edánoõ (**obr. 29/1**), kde jsou zobrazeny uzav ené (p edané) íselníky.

Sestava íselník dlouhého a rovnaného d íví je e-ena v souladu s pofladavky Les eské republiky s.p. na smluvní dodavatele prací, kte í jsou povinni zajistit evidenci vyt fleného d íví. První ást sestavy obsahuje sumá e dle d evin a cenových kód , v dal-í ásti je detail íselníku - evidence jednotlivých p ijatých kus .

Upozorn ní: N kdy se na sumá i íselníku u objem objeví ervené íslo v rozsahu setin. Jedná se o upozorn ní, fle sou et objem jednotlivých kus je o zobrazený rozdíl jiný, nefl je výsledek na sumá i. Tento rozdíl je zp soben zaokrouhlováním p i výpo tech. S L R je odsouhlaseno pravidlo, fle sou et kubatur jednotlivých kus v íselníku je sm rodatný a závazný sou et. Takto je sumá sestaven. Nep esnost se týká díl ích sou t v cenových kódech.

## 7.4 M sí ní sumá e

### 7.4.1 M sí ní sumá t ÿeb

Sestava odpovídá pofladavk m L R na smluvní dodavatele p i odsouhlasování m sí ních nápo t t fleb. Sestava se volí podle období nápo tu a revíru.

V první ásti sestavy je sumární p ehled objem vyt fleného d eva podle porost a íselník . V druhé ásti jsou p ehledy podle ceníkových kód a d evin. Tato ást slouflí k odsouhlasení objem a cen podle cenových kód .

### 7.4.2 M sí ní sumá p ibliÿování

Sestava je vytvo ena za ú elem odsouhlasení objem p ibliflování provád ných sluflbov . Sestava se volí podle období nápo tu a revíru.

## 7.5 Výkaz skladu za m síc

Sestava je detailní p ehled o po áte ních stavech, pohybech a kone ných stavech zásob dle lokalit a sortiment .

# 8 Analýzy

Uflivatelé programu mají k dispozici nástroj k provád ní ú inných analýz v-ech dat zadaných v pr b hu vyuflívání programu. Pro analýzy je nutné, aby v po íta i byl k dispozici program MS Excel. Analýza je provád na pomocí

kontingen ních tabulek. Pro za-kolení obsluhy ve vyuflívání kontingen ních tabulek provádí dodavatel programu odborné kurzy.

# 9 Exporty a p enos dat

Uflivatelé mohou ve spolupráci s dodavatele programu provád t exporty dat pro dal-í zpracování v navazujících softwarech pro zpracování ve firemních informa ních systémech. Exportovaná data lze zasílat prost ednictvím e-mailu nebo na datových nosi ích.

Data je mofino p ená-en v souboru viz odst. 10.

# 10 Zálohování dat

Dodavatel upozor uje na moflnost po-kození nebo ztráty dat neodbornou manipulací obsluhy pop ípad selháním hardwaru nebo softwaru. Proto je doporu eno provád ní pravidelné zálohování dat v p im ených intervalech.

Název datového souboru pro rok 2006 (kafldý dal-í rok bude název upraven podle letopo tu): et\_data\_2006.mdb

Umíst ní datového souboru:

Instala ní soubor nabízí prioritní umíst ní datového souboru na adrese (kafldý dal-í rok bude název upraven podle letopo tu):

C:\Evidence t flby\_2006

Obsluha m fle zvolit p i instalaci jiné umíst ní.

# 11 Navazující software

Dodavatel poskytuje uflivatel m navazující software, který dále zpracovává uloflená data z programu ET. V p ípad zájmu o dal-í informace kontaktujte dodavatele viz odst. 1.1.

## 11.1 P íprava k m sí ní záv rce

Na základ databází po ízených programem ET jsou data dále dopln na o údaje (p ibliflovací vzdálenost, sazby, normy) a zpracována do sumárních hodnot na výrobních dokladech a pokladech k fakturaci. Tyto výstupy jsou zpracovány jako hotové podklady a nezat flují personál dal–ími výpo ty.

## 11.2 Firemní analýza výroby

Jelikofl základní data jsou po izována v rozsahu 1 lesnického úseku, byl zpracován software, který umofl uje zpracování evidence výroby za celou firmu. Jsou zpracovány výstupní sestavy a firemní databáze v etn analytických nástroj.